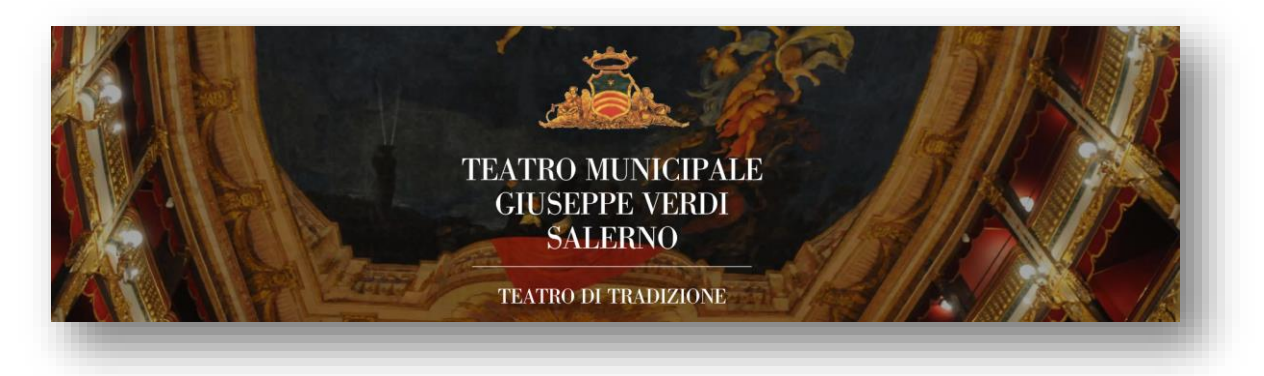

## Prot. 1124 del 2/03/2023

## Oggetto: Evento culturale: Spettacolo teatro Verdi "Rapunzel"

Si comunica ai genitori degli alunni delle classi seconde, terze, quarte e quinte della scuola primaria dell'I.C. di Pellezzano, che hanno già aderito all'evento culturale: Spettacolo teatro Verdi "Rapunzel", che i bambini dell'I.C. parteciperanno allo **spettacolo del 26 aprile alle 10.00,** in orario curricolare.

Il pagamento della somma di € 7.50 -comprensiva del costo del biglietto e del trasporto- dovrà avvenire a mezzo bollettino PagoPa e potrà essere effettuato a partire dalle ore 14.00 del 1 marzo alle ore 14.00 del 10 marzo 2023.

In ottemperanza alle recenti innovazioni normative in tema di pagamenti a favore delle pubbliche amministrazioni, questo Istituto ha attivato il servizio Pagonline, il sistema dei pagamenti online della piattaforma ARGO, che consente ai genitori di utilizzare le stesse credenziali del registro elettronico per effettuare i pagamenti a favore della scuola, come assicurazione, contributo ampliamento offerta formativa, progetti didattici, visite e viaggi d'istruzione, ecc. I genitori dovranno accedere alla funzione Pagonline tramite il portale "Argo Scuolanext - Famiglia - Area riservata" senza dover creare altre credenziali. Il servizio va richiamato tramite il menu dei Servizi dell'alunno, icona Tasse. Da qui si accede all'elenco delle tasse a carico degli alunni. I genitori che hanno più figli devono mettere la spunta sull'apposita casella "Mostra tasse per più figli" (va fatto per es. per il versamento della quota assicurazione). Il pagamento non può essere effettuato accedendo con l'app Scuola Next ma solo accedendo tramite browser all'indirizzo https://www.argofamiglia.it/ Si allega alla presente circolare la guida Argo Pagonline con le indicazioni dettagliate.

Pellezzano, lì 1/03/2023

IL Dirigente Scolastico

prof.ssa Grazia Di Ruocco (Firma autografa sostituita a mezzo stampa ai sensi e per gli effetti dell'art.3. c.2, D. Lgs. N. 39/1993 – ai sensi art.6 c.2 L.412/1991 non seguirà trasmissione)

## PAGAMENTO CON SISTEMA "PAGOPA" TRAMITE PORTALE "SCUOLA NEXT/PAGO ONLINE" DI ARGO

## MODALITA' DI PAGAMENTO

A decorrere dal 1° marzo 2021, ai sensi dell'art. 65, comma 2, del D.lgs. n.217/2017 come modificato dal D.L. n. 162/2019 (Decreto Milleproroghe) e della nota M.I. prot. n. 1125 del 08/05/2020, tutti i pagamenti provenienti da privati cittadini nei confronti delle Pubbliche Amministrazioni, Istituzioni Scolastiche comprese, dovranno essere effettuati esclusivamente attraverso la piattaforma PagoPA, mentre i servizi di pagamento alternativi a PagoPA risulteranno illegittimi e non potranno pertanto essere accettati. Il sistema di pagamento PagoPA consente ai cittadini di pagare in modalità elettronica i servizi emanati dalle Pubbliche Amministrazioni, compreso questo Istituto, garantendo la sicurezza e l'affidabilità dei pagamenti, semplicità nella scelta delle modalità di pagamento e trasparenza dei costi di commissione; a titolo esemplificativo, tramite la piattaforma PagoPA si dovranno pagare il contributo scolastico volontario per ampliamento offerta formativa, contributo per viaggi e visite di istruzione, contributo per partecipazione progetti e/o attività in orario extra-curricolare, ecc.

Nell'ottica di semplificazione delle procedure amministrative e per facilitare l'accesso a questo nuovo sistema di pagamento, questo Istituto utilizzerà un software specifico messo a disposizione dall'Azienda "ARGO" denominato "Pago Online" che consentirà in maniera semplice, attraverso pochi passaggi, di effettuare i versamenti dovuti a vario titolo alla scuola, interagendo con altri software già in uso nel nostro Istituto (Argo Scuolanext", "Argo Alunni" e "Argo Bilancio web"). MODALITÀ DI ACCESSO A PAGOPA PER LE FAMIGLIE DEGLI ALUNNI.

Le famiglie degli alunni avranno accesso al sistema di pagamento PagoPA tramite il portale "Scuolanext" di ARGO, con utilizzo delle stesse credenziali usate per il registro elettronico, per effettuare i seguenti pagamenti:

- contributo scolastico offerta formativa;
- contributo per viaggi d'istruzione ed uscite didattiche;
- contributo per partecipazione attività e/o progetti ampliamento offerta formativa;

Il servizio di pagamento dei contributi scolastici è integrato all'interno di Argo Scuolanext – Famiglia. Non può essere utilizzato ARGO DIDUP. Il genitore dovrà accedere al solito link utilizzato per verificare ad esempio le valutazioni e le assenze del registro elettronico e non necessità quindi di altre credenziali.

L'accesso al pannello delle tasse avviene tramite l'apposito pulsante del menù Servizi dell'Alunno di Scuolanext, icona Tasse. Selezionata la procedura si accede al dettaglio tasse alunno dove verranno visualizzati i contributi a carico del figlio (gestione dei pagamenti).

L'utente potrà quindi procedere al pagamento immediato, secondo la tipologia di contributo inserito dalla scuola, utilizzando una delle modalità di pagamento messe a disposizione:

• Paga subito, tramite carta di credito o conto corrente;

• Richiedi avviso di pagamento, per effettuare il pagamento in una fase successiva, tramite un Prestatore di Servizi di Pagamento (PSP) a sua scelta (Sportello bancario autorizzato, Ufficio Postale,

Ricevitoria/Tabaccheria, servizio di internet banking), previa produzione di un documento detto "Avviso di pagamento".

Esecuzione del pagamento Nella barra in fondo all'elenco contributi, sono presenti i pulsanti funzione:

- Istruzioni: l'utente potrà scaricare una guida all'utilizzo del servizio;
- Consulta elenco PSP (per Avviso di Pagamento): l'utente verrà indirizzato su una pagina web con l'elenco dei PSP presso cui è possibile pagare in un momento successivo utilizzando la stampa dell'avviso di pagamento;
- Aggiorna stato pagamenti: serve ad aggiornare la pagina nel caso in cui sia stata utilizzata la funzione "Paga subito" e nella finestra non compaia ancora la Ricevuta Telematica (RT)
- Richiedi avviso di pagamento
- Paga subito Pagamento immediato

Cliccando sul pulsante di avvio del pagamento immediato, viene visualizzato un elenco delle tasse pagabili immediatamente; si fa presente che è possibile procedere con un pagamento cumulativo, scegliendo fino ad un massimo di cinque elementi, purché associati allo stesso servizio (stesso IBAN). In questo modo, si potrà risparmiare sul costo della commissione.

Inoltre, nella schermata principale il genitore può visualizzare la situazione debitoria di tutti i figli presenti nella istituzione scolastica (è sufficiente mettere la spunta sulla specifica casella mostra le tasse di tutti i figli, presente in basso a destra sulla schermata).

Effettuata la scelta, si accederà ad una funzione di pagamento immediato, sulla piattaforma pagoPA. Si può accedere con SPID, oppure specificando la propria e-mail (alla quale arriveranno comunicazioni riguardanti l'esito del pagamento).

Nella pagina successiva si dovranno accettare le condizioni del servizio e ci si potrà, eventualmente, registrare presso pago PA (si può comunque proseguire anche senza la registrazione). Una volta eseguito l'accesso al sistema pago PA, una videata consentirà di scegliere la modalità di pagamento desiderata. In base alla modalità di pagamento selezionata, pagoPA fornirà elenco dei PSP disponibili per effettuare il versamento.

Una volta portato a termine il pagamento, nel riepilogo tasse alunno nell'ultima colonna denominata "Ricevuta Telematica", comparirà la scritta "Scarica ricevuta numero xxxxxxx" Si prega il personale docente di dare la massima diffusione della presente circolare alle famiglie degli alunni